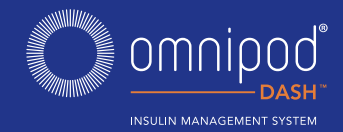

# VÄLKOMMEN TILL OMNIPOD DASH™ INSULIN MANAGEMENT SYSTEM

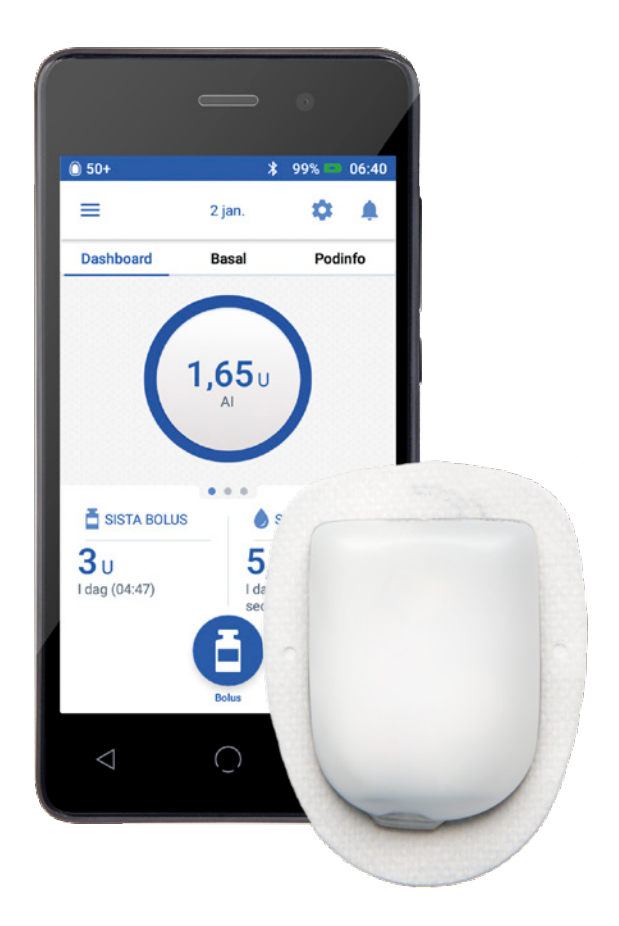

#### **SNABBGUIDE**

## INNEHÅLL

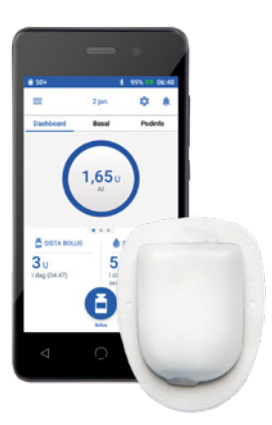

- **3 BYTA EN POD**
- 4 VISA INSULIN- OCH BG-HISTORIK
- 6 TILLFÖRA EN BOLUS
- 8 REDIGERA ETT BASALPROGRAM
- **10 SKAPA YTTERLIGARE BASALPROGRAM**
- **12 STÄLLA IN EN TEMP BASAL**
- 13 PAUSA OCH ÅTERUPPTA INSULINTILLFÖRSEL
- 14 REDIGERA IK-KVOT OCH KORRIGERINGSFAKTOR

#### **BYTA EN POD**

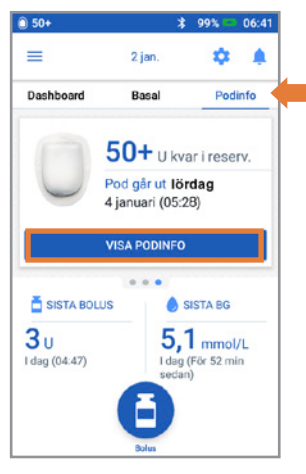

1. + Tryck på Podinfo på Hem-skärmen + Tryck på VISA PODINFO

| i 50+                                                 | \$ 100% 📼 03:12 |
|-------------------------------------------------------|-----------------|
| ← Pod (aktiv)                                         |                 |
| Podinsulin: 50+ U<br>(Uppdaterade   dag, 03:13)       |                 |
| Går ut: lördag<br>4 januari kl 05:28                  |                 |
| O Påminnelser                                         |                 |
| Podens utgång:<br>Påminn <b>4 timmar innan</b>        | ALLTID PÅ       |
| Låg reservoar:<br>Påminn när <b>10 enheter återst</b> | ALLTID PÅ<br>år |
| BYT POD                                               |                 |
| STÄNG                                                 |                 |

2. + Tryck på BYT POD + Följ anvisningarna på skärmen noga + Poden inaktiveras

1

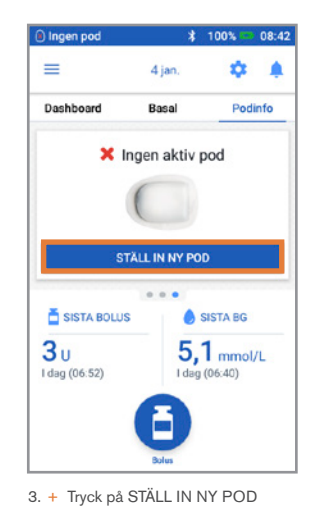

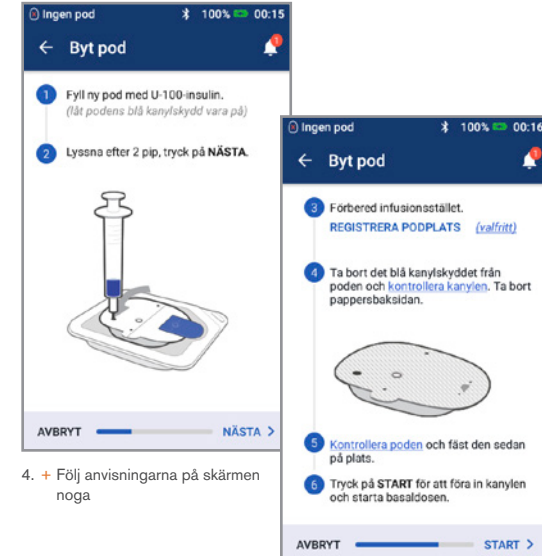

#### **Glöm inte!**

- Låt poden ligga still i plasttråget under påfyllning och primning
- Placera poden och Omnipod DASH PDM:en sida vid sida så att de nuddar varandra under primningen

Utförligare instruktioner finns i användarhandboken till Omnipod DASH Insulin Management System

#### **VISA INSULIN- OCH BG-HISTORIK**

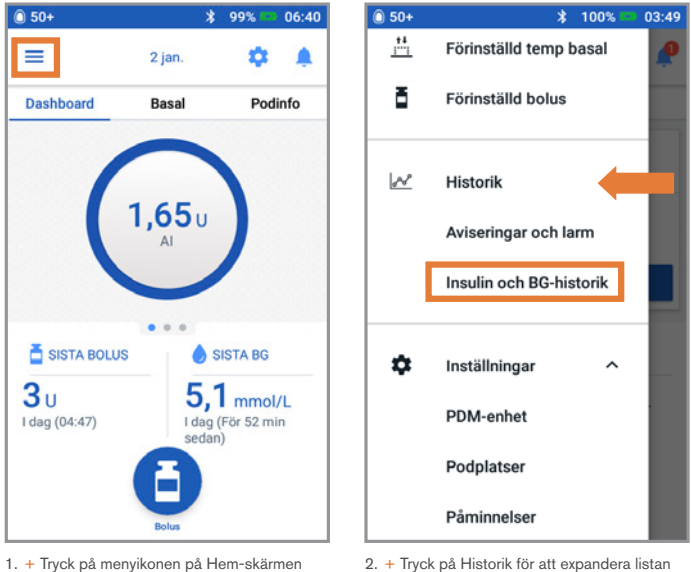

+ Tryck på Historik för att expandera listar
 + Tryck på Insulin- och BG-historik

#### Visste du?

- Ikonen som visas med en boluspost indikerar om bolusberäknaren användes
- Bolusberäknaren var aktiverad
- 🖉 Bolusberäknaren var inaktiverad/avstängd
- Tryck på en rad med en boluspost för att se ytterligare bolusinformation
  - Se om bolusberäknaren användes eller om det var en manuell bolus
  - Tryck på VISA BOLUSBERÄKNINGAR för att visa om en manuell justering gjordes

## VISA INSULIN- OCH BG-HISTORIK (FORTS.)

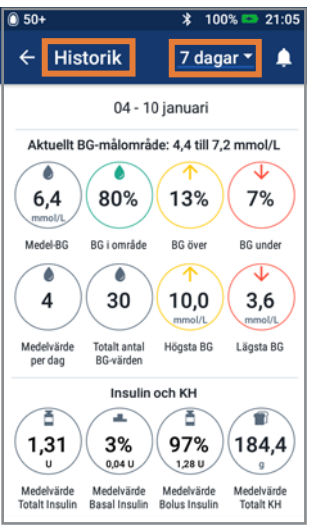

 + Tryck på rullgardinspilen för att visa en dag eller flera dagar

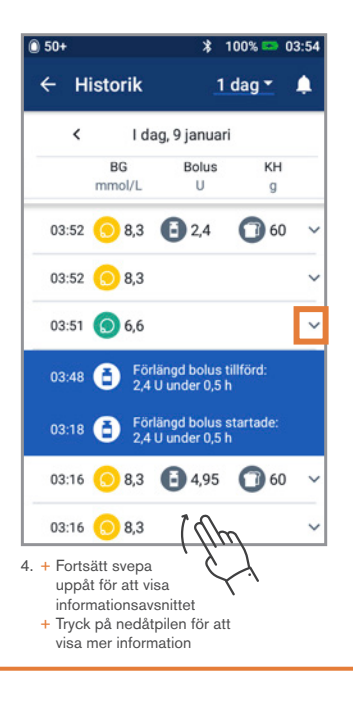

#### Historik till hands!

- BG-info:
  - Genomsnittlig BG
  - BG inom målnivån
  - BG över och under målnivån
  - Genomsnittliga värden per dag
  - Totala BG (den dagen eller det datumintervallet)
  - Högsta och lägsta BG
- Insulininfo (medelvärden för flera dagar alt. information för en dag):
  - Totalt insulin
  - Basalinsulin
  - Bolusinsulin
  - Kolhydrater totalt

- Omnipod DASH PDM- eller podhändelser:
  - Förlängd bolus
  - Aktivering/återaktivering av ett basalprogram
  - Start/slut/avbrytning av en temp basal
  - Aktivering och inaktivering av pod

# TILLFÖRA EN BOLUS

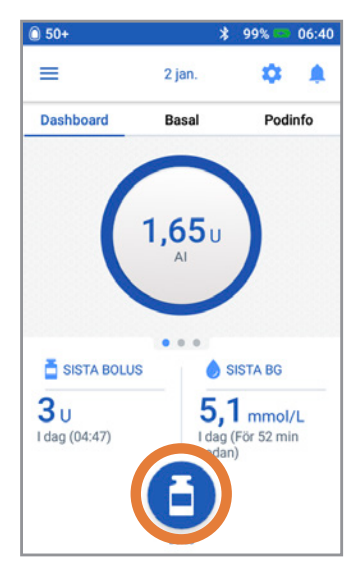

1. + Tryck på Bolusknappen på Hem-skärmen

| 0 50+                      | 🗚 100% 📼 03:16       |
|----------------------------|----------------------|
| ← Bolusberä                | knare 🥠              |
| Ange KH                    | Måltidsbolus         |
| <b>0</b> g                 | 0                    |
| BG                         | Korrigeringsbolus    |
|                            | Ου                   |
| ANGE BG                    |                      |
| Total bolus<br>BERÄKNINGAR | О<br><i>Агрё</i> о и |
| AVBRYT FÖRLÄN              | IG BOLUS BEKRÄFTA    |

2. + Ange gram kolhydrater (om du äter) + Tryck på ANGE BG

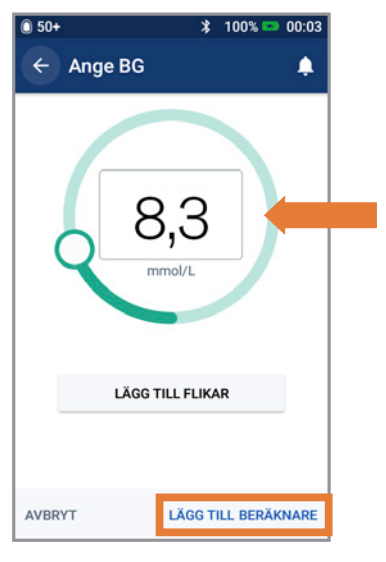

- 3. + Ange BG manuellt
  - + Tryck på LÄGG TILL BERÄKNARE

# TILLFÖRA EN BOLUS (FORTS.)

| 0 50+                      | 🔰 100% 📼 03:16                    |  |  |
|----------------------------|-----------------------------------|--|--|
| ← Bolusberäknare 🧳         |                                   |  |  |
| KH totalt                  | Måltidsbolus                      |  |  |
| 60 g                       | <b>4</b> u                        |  |  |
| BG (03:16)                 | Korrigeringsbolus                 |  |  |
| 8,3 mmol/L<br>ANGE BG      | 0,95.                             |  |  |
| Total bolus<br>BERÄKNINGAR | <b>4,95</b><br>Justerat Al på 0 U |  |  |
| AVBRYT FÖRLÄN              | G BOLUS BEKRÄFTA                  |  |  |

4. + Tryck på BEKRÄFTA när du har granskat dina angivna värden

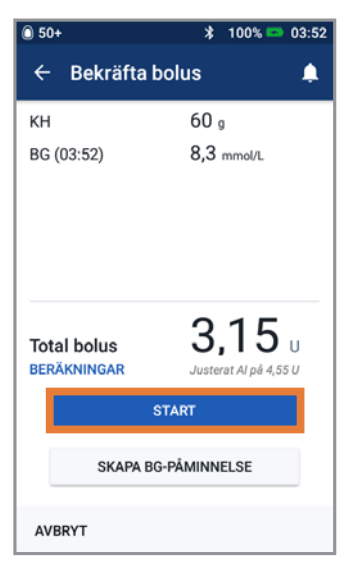

 + Tryck på START för att påbörja bolustillförseln

#### Påminnelse

Hem-skärmen visar en förloppsindikator och information när du tillför en omedelbar (direkt) bolus. Du kan inte använda din Omnipod DASH PDM under en omedelbar (direkt) bolus.

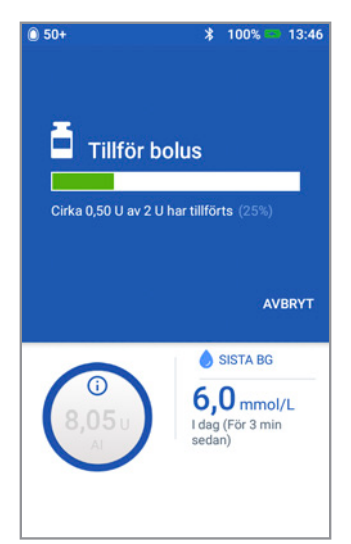

#### **REDIGERA ETT BASALPROGRAM**

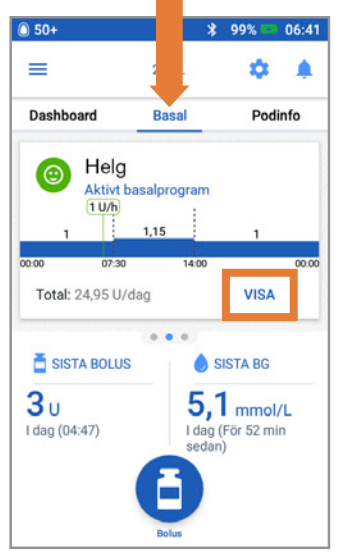

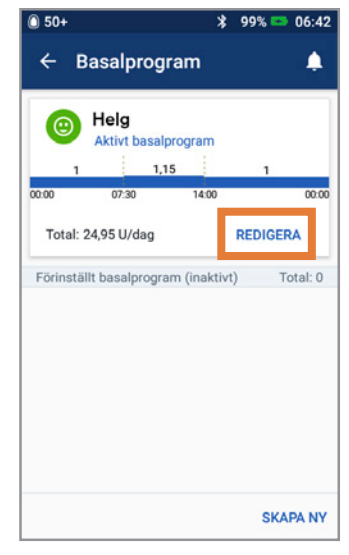

 + Tryck på REDIGERA i basalprogrammet för att ändra

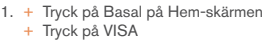

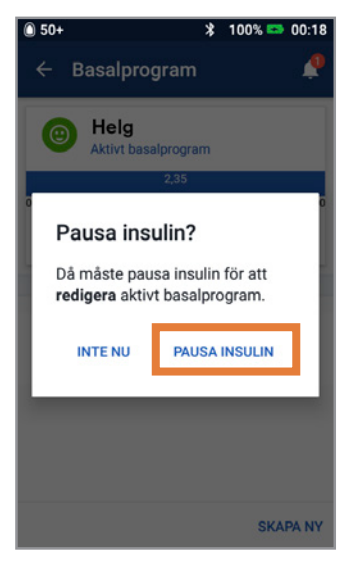

 + Tryck på PAUSA INSULIN om du ändrar det aktiva basalprogrammet

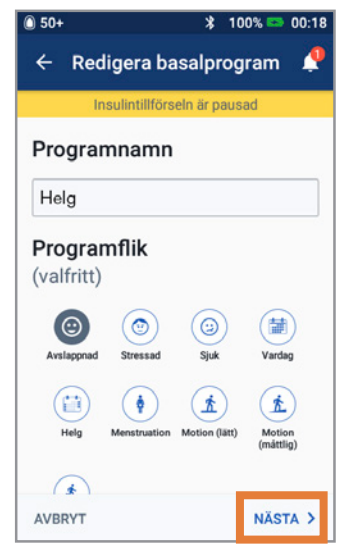

 + Tryck för att redigera programnamn och tagg, eller tryck på NÄSTA för att redigera basaltidssegment och doser

## **REDIGERA ETT BASALPROGRAM (FORTS.)**

| 50+                   |                |               | * 99         | % 📼 06:43         |
|-----------------------|----------------|---------------|--------------|-------------------|
| ← Bek                 | räfta p        | rog           | ram          | ٠                 |
| In                    | sulintillför   | seln          | är pausa     | d                 |
| Helg                  |                |               |              | Kurva: U/h        |
| 00:00<br>Ti           | (<br>otal basa | ),95<br>I: 22 | 2,8 U/da     | 00:00<br>g        |
| Segment<br>(total: 1) | Start-<br>tid  |               | Slut-<br>tid | Basaldos<br>(U/h) |
| < 1                   | 00:00          | -             | 00:00        | 0,95              |
| AVBRYT                |                |               |              | SPARA             |

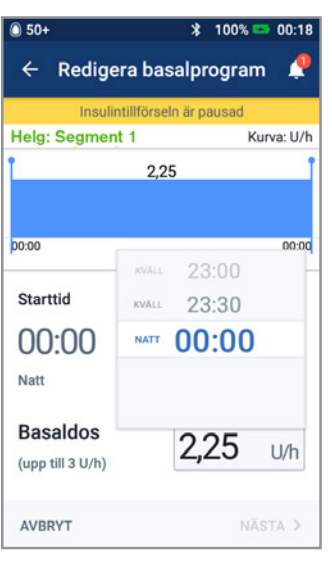

5. + Tryck på segmentet för att redigera

| 50+                   |               |        | * 100        | % 📼 00:18         |
|-----------------------|---------------|--------|--------------|-------------------|
| ← Bek                 | räfta p       | orogi  | ram          | <b>,</b>          |
| In                    | sulintillfö   | órseln | är pausa     | d                 |
| Helg                  |               |        |              | Kurva: U/h        |
| 1,45                  |               | 2,75   |              | 1,7               |
| 00:00                 | 08:30         |        | 16:00        | 00:00             |
| Т                     | otal bas      | al: 46 | ,55 U/da     | ag                |
| Segment<br>(total: 3) | Start-<br>tid |        | Slut-<br>tid | Basaldos<br>(U/h) |
| < 1                   | 00:00         | •      | 08:30        | 1,45              |
| < 2                   | 08:30         | -      | 16:00        | 2,75              |
| < 3                   | 16:00         | -      | 00:00        | 1,7               |
| AVBRYT                |               |        |              | SPARA             |

7. + Tryck på SPARA när det är klart

6. + Redigera tid och basaldoser för dygnsperioden

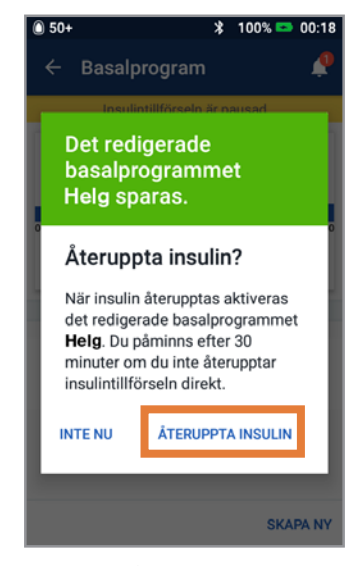

8. + Tryck på ÅTERUPPTA INSULIN

## SKAPA YTTERLIGARE BASALPROGRAM

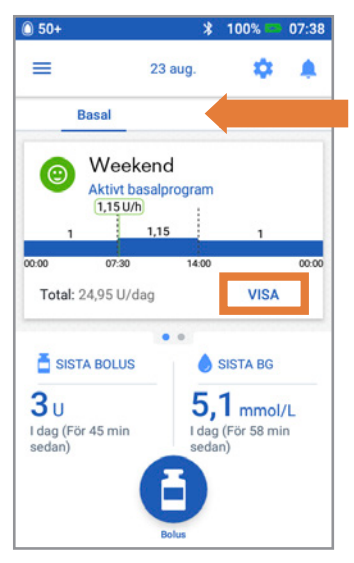

1. + Tryck på Basal på Hem-skärmen + Tryck på VISA

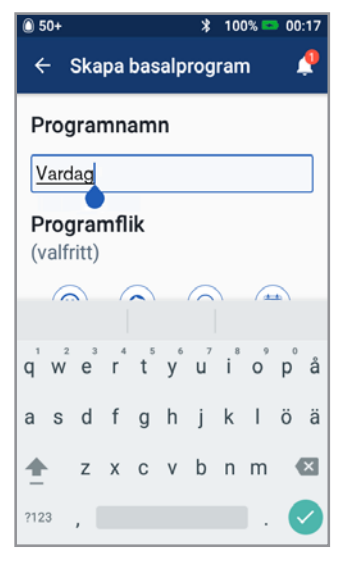

- Andra namn på programmet eller behåll standardnamnet. Exempel Vardag
  - + Tryck för att välja en programtagg
  - + Tryck på NÄSTA

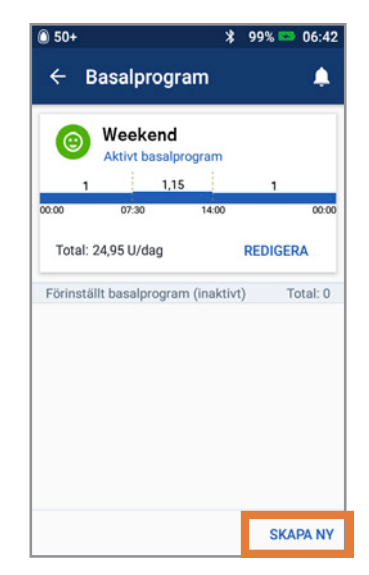

2. + Tryck på SKAPA NY

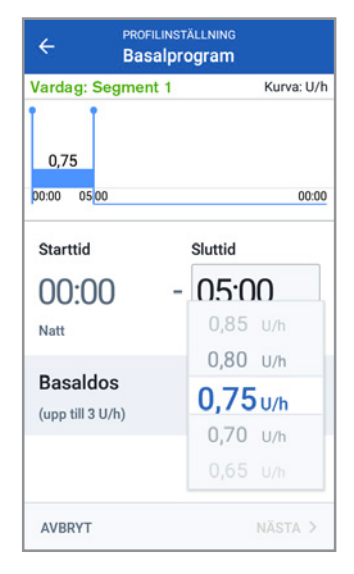

- 4. + Redigera Sluttid och Basaldos
  - + Tryck på NÄSTA
  - + Fortsätt lägga till segment för hela dygnet
  - + Tryck på NÄSTA för att fortsätta

## SKAPA YTTERLIGARE BASALPROGRAM

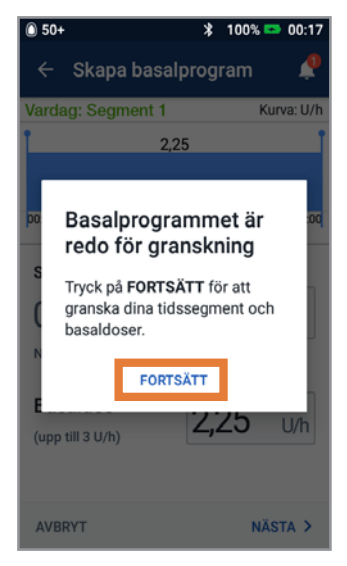

5.+ Tryck på FORTSÄTT för att granska tidssegmenten och basaldoserna

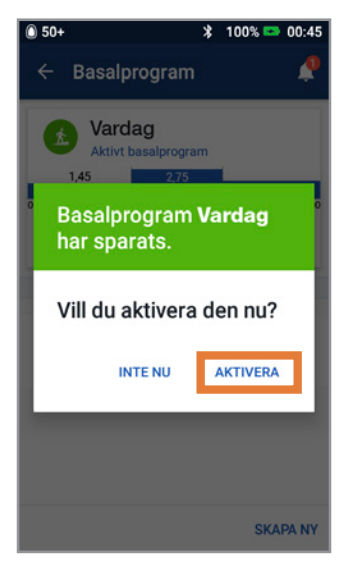

7. + Välj att aktivera det nya basalprogrammet nu eller senare

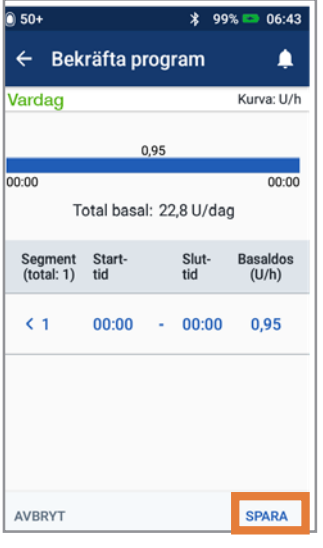

6. + Granska det nya basalprogrammet
+ Tryck på SPARA om det är korrekt

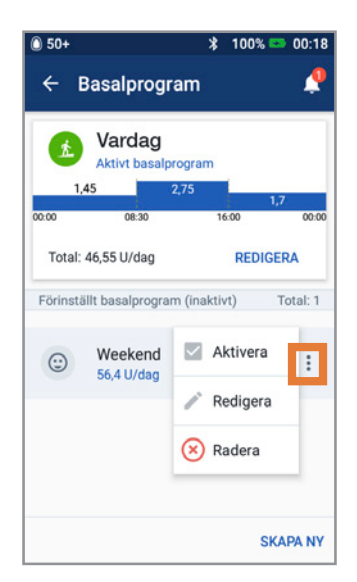

 Tryck på alternativikonen i Basalprogram för att aktivera, redigera eller radera de olika programmen (FORTS.)

## **STÄLLA IN EN TEMP BASAL**

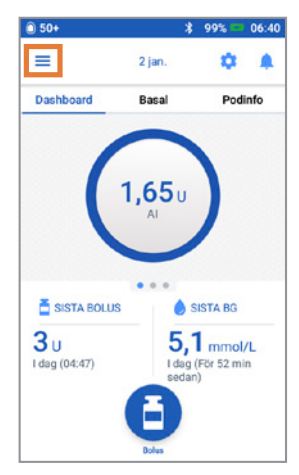

1. + Tryck på menyikonen på Hemskärmen

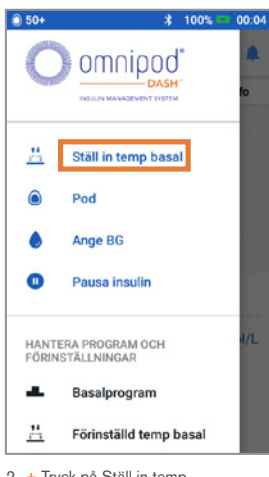

 + Tryck på Ställ in temp basal

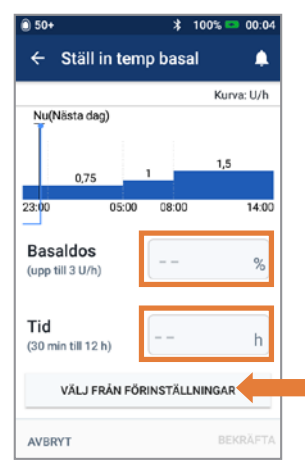

- Tryck på textrutan Basaldos och välj din procentändring
  - + Tryck på Tid och välj din duration
     + Eller tryck på VÄLJ FRÅN
  - FÖRINSTÄLLNINGAR (om du har sparat förinställningar)

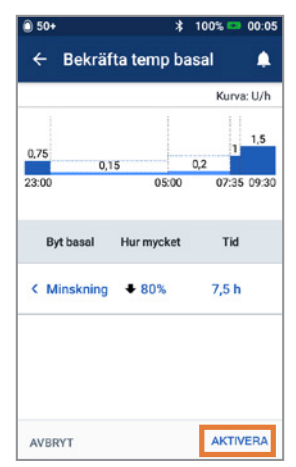

 + Tryck på AKTIVERA när du har granskat dina angivna värden

#### Visste du?

- Temp basal markeras med grönt om det finns en aktiv temp basaldos som körs.
- Du kan avbryta en temp basal när som helst genom att trycka på Avbryt

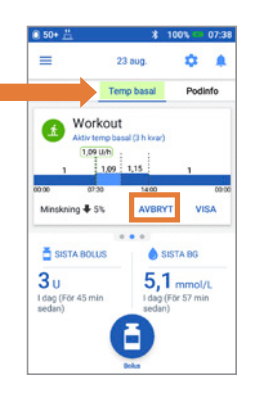

# PAUSA OCH ÅTERUPPTA INSULINTILLFÖRSEL

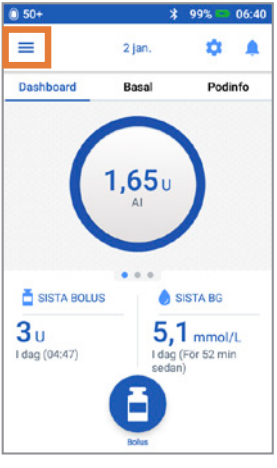

1.+ Tryck på menyikonen på Hemskärmen

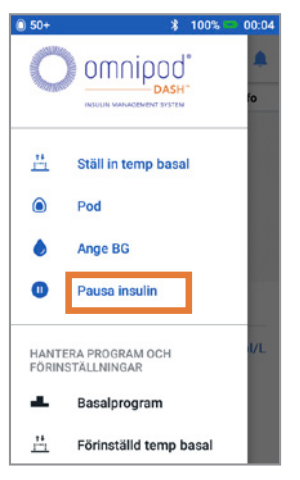

2. + Tryck på Pausa insulin

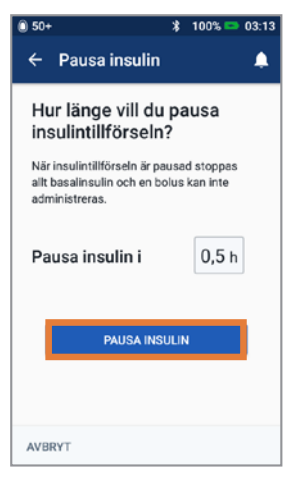

- 3. + Rulla till önskad duration (tidslängd) för insulinpausen
   + Tryck på PAUSA INSULIN
  - Tryck på Ja för att bekräfta att du vill stoppa insulintillförseln

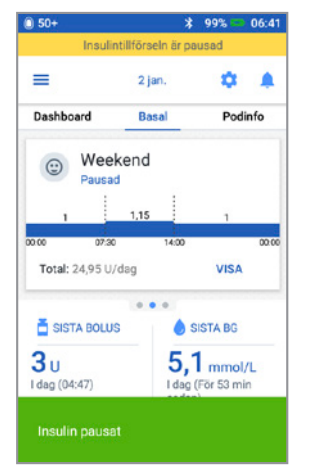

4. + Hem-skärmen visar ett gult fält med uppgift om att insulin har pausats

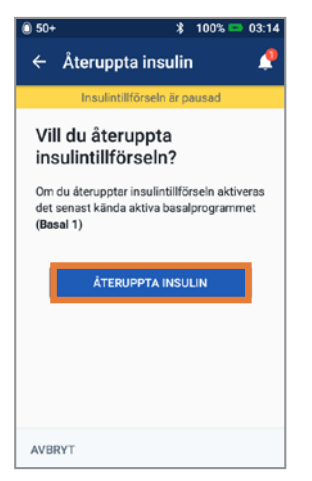

 + Tryck på ÅTERUPPTA INSULIN för att starta insulintillförsel

#### Påminnelse

- Du MÅSTE återuppta insulin. Insulin återupptas inte automatiskt efter avslutad paus
- Poden piper var 15:e minut under hela paustiden för att påminna dig om att insulin inte levereras
- Dina temp basaldoser eller förlängda bolusar avbryts när insulintillförseln pausas
- Paus kan programmeras för 0,5 timmar till 2 timmar
- Prata med din vårdgivare vid vilka tillfällen det är lämpligt att pausa insulintillförseln.

### **REDIGERA IK-KVOT OCH KORRIGERINGSFAKTOR**

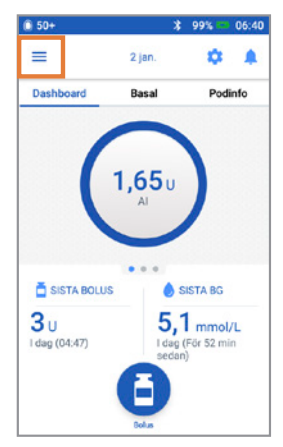

 + Tryck på menyikonen på Hem-skärmen

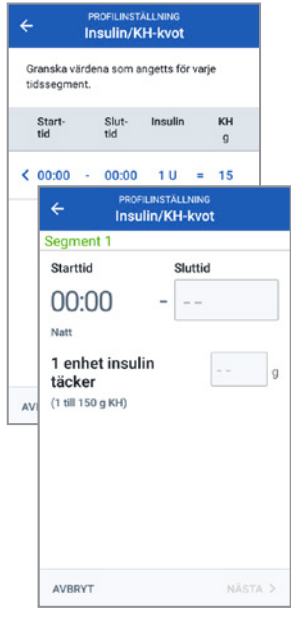

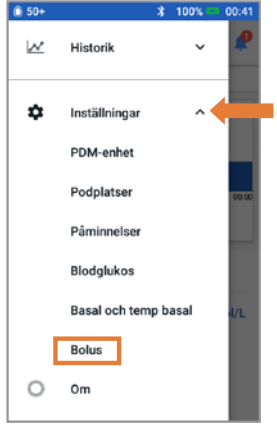

 2. + Tryck på Inställningar för att expandera listan
 + Tryck på Bolus

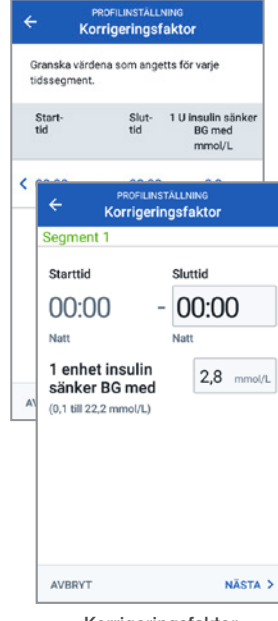

Insulin/KH-kvot

Korrigeringsfaktor

BG-mål och Korrigera över BG-mål (s.5 - 5,8 mmol/L) Korrigera över (ö.1 - 6,4 mmol/L) Minsta BG för beräkning 3,9 mmol/L Insulin/KH-kvot 10 g KH Korrigeringsfaktor 2,2 mmol/L Omvänd korrigering På Insulinduration S h

← Bolus

\$ 100% = 00:42

1

3. + Tryck på Insulin/KH-kvot eller Korrigeringsfaktor

#### Visste du?

- Följ stegen ovan för att justera värden för Mål-BG och Korrigera över
- Justera Minsta BG för beräkning, Omvänd korrigering och Insulinduration genom att navigera till Inställningar
   Bolus
- IK-kvoter kan programmeras i steg om 0,1 g kolhydrater/U
- Din IK-kvot anger hur många gram kolhydrater 1 enhet insulin täcker
- Din korrigeringsfaktor anger hur mycket 1 enhet insulin sänker ditt BG.

REDIGERA IK-KVOT OCH KORRIGERINGSFAKTOR

- 4. + Tryck på det segment du vill redigera. Redigera tidssegment och/eller mängd
  - + Tryck på NÄSTA för att lägga till fler segment efter behov
  - Tryck på SPARA

## ANTECKNINGAR

| -   |
|-----|
| _   |
|     |
|     |
|     |
|     |
| ••• |
| _   |
|     |
|     |
| _   |
|     |
|     |
|     |
| _   |
| _   |
| ഹ   |
|     |
|     |
|     |
|     |
|     |
|     |

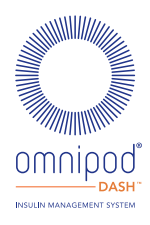

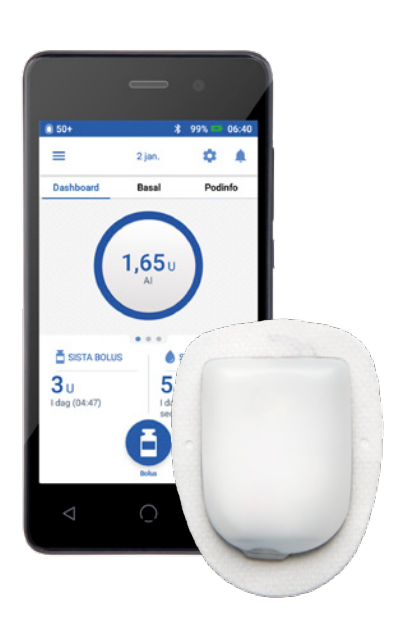

Skärmbilderna på PDM är endast för illustrativa ändamål och bör inte betraktas som förslag till användarinställningar.

Viktig säkerhetsinformation: Omnipod DASH<sup>™</sup> Insulin Management System är avsett för subkutan tillförsel av insulin i fasta och variabla hastigheter för hantering av diabetes mellitus hos personer som behöver insulin. Omnipod DASH Insulin Management System är utformat för användning med snabbverkande U-100-insulin. Se användarhandboken Omnipod DASH Insulin Management System för vilka U-100-insulinanaloger som har testats och befunnits säkra för användning i poden samt fullständig säkerhetsinformation inklusive indikationer, kontraindikationer, varningar, försiktighetsåtgärder och instruktioner.

Användarhandboken till Omnipod DASH<sup>™</sup> Insulin Management System är tillgänglig för nedladdning på www.diabetesinfucare.com eller genom att kontakta Nordic Infucare på 08-6012440. Nordic Infucare Distributör.©2023 Insulet Corporation III . Tillverkare Omnipod, Omnipod-logotypen,

DASH och DASH-logotypen är varumärken eller registrerade varumärke som tillhör Insulet Corporation i USA och diverse andra jurisdiktioner. Alla rättigheter förbehållna. Insulet Netherlands BV Stadsplateau 7, 3521AZ Utrecht, Pays-Bas.

OMNI.SE.005-02-APR2023

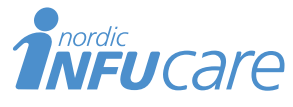

Box 14026 167 14 Bromma 08-601 24 40 www.infucare.com Distributör